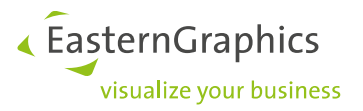

# pCon.planner PRO single user license + VR plugin named user license

Product type: pCon.planner PRO

#### Content

| 1 | How   | to use the EGR-VR-Viewer license      | 1 |
|---|-------|---------------------------------------|---|
| 2 | Assin | g the EGR-VR-Viewer license to a user | 2 |
|   | 2.1   | User groups                           | 2 |
|   | 2.2   | Add users to a User's group           | 3 |
|   | 2.3   | Assigning license to user group       | 4 |

## 1 How to use the EGR-VR-Viewer license

To use the EGR-VR-Viewer plugin named user license together with the pCon.planner single user license please do the following:

- Start pCon.planner PRO as normal. pCon.planner PRO uses the single user license.
- After opening pCon.planner PRO, please click on Login to log in into the pCon.login account that is attached to the EGR-VR-Viewer license.
- After this you can start using the EGR-VR-Viewer license.

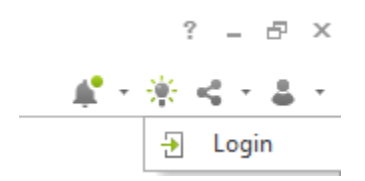

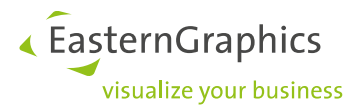

# 2 Assing the EGR-VR-Viewer license to a user

You will find the EGR-VR-Viewer license in your pCon.login account in the tab 'Licenses'.

Licenses

The following pCon application licenses are available to your organization. To purchase additional licenses, please get in touch with your contact person ».

|        |                                     |               |    |          |                       |     |               |   |                    |   |                   |                 |                       |        | Q | Ŧ |
|--------|-------------------------------------|---------------|----|----------|-----------------------|-----|---------------|---|--------------------|---|-------------------|-----------------|-----------------------|--------|---|---|
| ID     | $\forall \uparrow \!\!\!\downarrow$ | Application   | ₹† | Edition  | $\uparrow \downarrow$ | ₹t) | Expiration 1. | ψ | Users              | 7 | Assigned users 14 | Permitted users | $\uparrow \downarrow$ | In use | Ø | ⊞ |
| L15558 |                                     | EGR-VR-Viewer |    | Standard |                       |     | -             |   |                    |   | 0                 |                 | 1                     | 0      |   |   |
| L12786 |                                     | pCon.planner  |    | PRO      |                       | ۵   | -             | ( | pCon.planner PRO × |   | 1                 |                 | 3                     | 0      |   |   |

In this example, a EGR-VR-Viewer license is visible for 1 user. No user have been assigned to it yet.

To assign the EGR-VR-Viewer license to the desired user, follow these steps:

#### 2.1 User groups

Create a user group for the EGR-VR-Viewer. To add a new user group, click on the plus sign and you will be taken to the menu below.

|  | Name ⊽ 1↓        | τĻ | Description T1                                                                                                    | Users |
|--|------------------|----|----------------------------------------------------------------------------------------------------|-------|
|  | Administrators   |    | Predefined system group: Users in this group can change organization settings and have full administrative rights (e.g. invite users or request manufacturer catalogs). |       |
|  | pCon.basket PRO  |    | pCon.basket PRO users                                                                                                    |       |
|  | pCon.planner PRO |    | Users of pCon,planner PRO                                                                                                    |       |
|  | Standard Users   |    | Predefined system group: Users in this group can only change their own settings and use the organization's default settings (e.g. manufacturer catalogs or licenses).   |       |

| Hoor                    | Group name* | EGR-VR Plugin                                                  |
|-------------------------|-------------|----------------------------------------------------------------|
| 스 Account               | Description |                                                                |
|                         |             |                                                                |
| Organization            |             |                                                                |
| 且 Account               | Color*      |                                                                |
| ≜∰ Users                |             | * Required field                                               |
| 舉 User groups           |             | To add or remove users, please go to the user management page. |
| 围 Manufacturer catalogs |             | Cancel                                                         |
| H Applications          |             | cancel save                                                    |

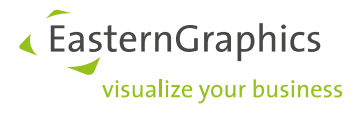

| You      | ur organizat     | ion': | s user groups                                                                                                    |       |    |    |
|----------|------------------|-------|----------------------------------------------------------------------------------------------------|-------|----|----|
| $\oplus$ |                  |       |                                                                                                    |       |    | Q  |
|          | Name ∀ 1↓        | †↓    | Description Tt                                                                                                    | Users | †↓ | AE |
|          | Administrators   |       | Predefined system group: Users in this group can change organization settings and have full administrative rights (e.g. invite users or request manufacturer catalogs). |       | 3  | AE |
|          | EGR-VR Plugin    |       |                                                                                                    |       | 0  | а£ |
|          | pCon.basket PRO  |       | pCon.basket PRO users                                                                                                    |       | 1  | B. |
|          | pCon.planner PRO |       | Users of pCon.planner PRO                                                                                                    |       | 1  |    |
|          | Standard Users   |       | Predefined system group: Users in this group can only change their own settings and use the organization's default settings (e.g. manufacturer catalogs or licenses).   |       | 3  |    |
|          |                  |       |                                                                                                    |       |    |    |
| Items '  | 1-5 of 5         |       |                                                                                                    |       |    |    |
|          |                  |       |                                                                                                    |       |    |    |

In this example, a user group EGR-VR-Viewer has been created.

#### 2.2 Add users to a User's group

Select a user that can use the EGR-VR-Viewer.

| ≡ pCon.login |     |                          |       |                   |                    |     | Q.                                              | ) Pau | l van V | ∕uuren ∨ |
|--------------|-----|--------------------------|-------|-------------------|--------------------|-----|-------------------------------------------------|-------|---------|----------|
| û Home       | You | r organization's users   |       |                   |                    |     |                                                 |       |         |          |
| User         | ۲   | 1 Assign user groups 👻 🕎 | ~     |                   |                    |     |                                                 |       | ۹.      | <u>+</u> |
| 은 Account    |     | Name %                   | i' ti | $\overline{\tau}$ | Department         | T T | User groups                                     | Ŧ     | 8       |          |
|              |     | Brouils. (Evision        |       |                   |                    |     | Administrators Standard Users pCon.basket PRO × |       |         |          |
| Organization |     |                          |       |                   | Buisness Solutions |     | Administrators Standard Users Conplanner PRO    |       |         |          |
| L Account    |     |                          |       |                   |                    |     | Administrators × Standard Users ×               |       | Ø       |          |

To assign a user to the EGR-VR-Viewer user group, go to the User Overview. Select a user and click on the pencil icon. You can now select EGR-VR-Viewer group.

| ■ pCon.login              |                    |                          |
|---------------------------|--------------------|--------------------------|
| } Home                    |                    |                          |
| lser                      | Status*            | Enabled ~                |
| Account                   |                    |                          |
| Account                   | Title*             | Mr. v                    |
| rganization               | First name*        |                          |
| Account                   | Last name*         |                          |
| Users                     | E-mail address     |                          |
| User groups               | Phone*             |                          |
| Manufacturer catalogs     | Department         |                          |
| Applications              | Branch             |                          |
| Channels                  |                    | * Required field         |
| Licenses                  |                    |                          |
|                           | Groups             |                          |
| Contact                   | ✓ Administrators ① | ) EGR-VR Plugin          |
| Help                      | DCon.basket PRO    | (i) pCon.planner PRO (i) |
|                           | Standard Users 🤅   | D                        |
| gal notice<br>rms of use  |                    | Cancel                   |
| vacy policy<br>sintenance |                    |                          |

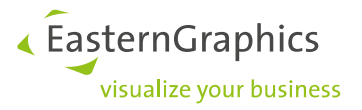

| Yo | ur organization's users                                                                                                    |   |                    |    |                                                |   |   |   |
|----|----------------------------------------------------------------------------------------------------|---|--------------------|----|------------------------------------------------|---|---|---|
| Ð  | Image: Image: The second second s |   |                    |    |                                                |   | ٩ | Ŧ |
|    | Name \\\T↓                                                                                                    | 7 | Department 💎 🕇     | ¢↓ | User groups                                    | 7 |   | ⊞ |
|    |                                                                                                    |   |                    |    | Administrators Standard Users Conbasket PRO X  |   |   |   |
|    |                                                                                                    |   | Buisness Solutions |    | Administrators Standard Users Conception PRO X |   |   |   |
|    |                                                                                                    |   |                    |    | Administrators Standard Users EGR-VR Plugin ×  |   |   |   |

In the example above, 1 user is assigned to the EGR-VR-Viewer user group.

#### 2.3 Assigning license to user group

Finally, on the 'Licenses' menu, assign the new license to the user group by clicking on the pencil icon. In the License overview, select the EGR-VR-Viewer user group.

# License for EGR-VR-Viewer

| License ID      | L15558        |
|-----------------|---------------|
| Application     | EGR-VR-Viewer |
| Edition         | Standard      |
|                 |               |
|                 |               |
| Туре            | Cloud license |
| Model           | Named User    |
| Permitted Users | 1             |
|                 |               |
| Expiration      |               |

### Users of the License

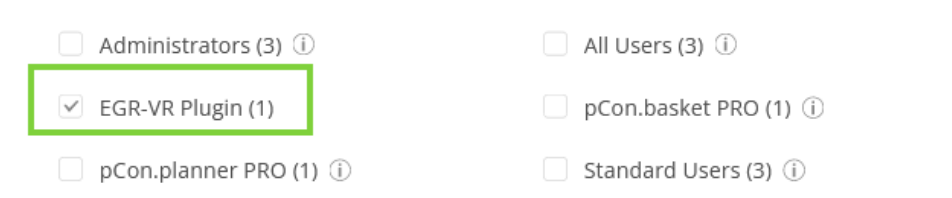